# **Support Case Manager (SCM) Non-Commercial** License Request Instructions Guide

## Contents

| Dverview                   |  |
|----------------------------|--|
| Procedures                 |  |
| Additional Tips/Guidelines |  |
| mportant Notes             |  |
| Froubleshooting Guide      |  |

# Overview

This document covers the procedure on how to raise service requests using Support Case Manager (SCM) for any BroadWorks software licensing request.

SLA's: The typical SLA for a license request is 5-7 business days. The SLA period can be longer if approvals are needed from Finance and Legal. The SLA time can often be reduced depending on the number of requests in queue. The more detailed the information and the clearer the request reduces the SLA timeframe as well.

# Procedures

Please use these procedures on how to enter case tickets using SCM:

- 1. Enter your credentials by logging in to <u>http://www.cisco.com/go/scm</u>
- 2. On the left panel, click 'Open New Case'
- 3. Select "Software Licensing"
- 4. On the right panel, select "BroadWorks > Non-Commercial"

5. Go to the right side of the page and select a sub category for the license request (ie Account Modification, Hardware Modification, and so on)

6. Then select "Open Case"

| Open New Case ~                                                                      |                                                                                                    |   |                                                                                                    |
|--------------------------------------------------------------------------------------|----------------------------------------------------------------------------------------------------|---|----------------------------------------------------------------------------------------------------|
| ेक्स Products & Services<br>Webex<br>केस Software Licensing<br>केस Fluidmesh / CURWB | Open a New Case for Software Licensing Support         Search Categories         Q         ~ Smart Account Administration         ~ License Delivery         ~ License Management         ~ Device Management         ~ EA Suite Management         ~ EA True Forward         ~ SDWAN PNP         ~ Software Download         ~ BroadWorks | × | Select sub-category for License Conversion X<br>Account Modification<br>System Modification<br>BroadWorks Release Change<br>Hardware Modification<br>Product Inventory Modification<br>View More Sub-Categories + |
|                                                                                      | Non Commercial<br>Commercial                                                                                                    |   |                                                                                                    |

#### Open Case

| Name                              | Description                                                                                        |
|-----------------------------------|----------------------------------------------------------------------------------------------------|
| Account Modification              | Account merges/splits/transfers                                                                    |
| License Inquiry                   | General licensing asks and does not require any new licenses                                       |
| Device Activation Server          |                                                                                                    |
| Extend Active Temps               | Extension of current temps                                                                         |
| Hardware Modification             | New server or HW swaps                                                                             |
| License Modification / Correction | Pack changes                                                                                       |
| NFM Fingerprint Change            | Requires fingerprint version 1.1                                                                   |
| Product Inventory Modification    | Reallocation or profile modification                                                               |
| BroadWorks Release Change         | Specify Lab or Prod (clusters/servers)                                                             |
| System Modification               | Changing the configuration of your system (i.e., adding/removing clusters)                         |
| Request New Temporary Licenses    | Please use for new temps only, if extending your<br>current temps, please us "Extend Active Temps" |

Table

7. Non-Commercial licenses requests

\*Most fields are self-explanatory and/or have help bubbles on each section.

7.1 License Request Summary:

\* Put a description of what type of license request you need (ie BroadWorks release change, hardware

```
License Request Summary
Describe the issue you are experiencing...
0/25000 characters
```

License Request Summary

#### 7.2 Account to License - Name & C-Number

| Account to License - Name & C-Number 🥑 |
|----------------------------------------|
| Broadsoft - C00001                     |
| 18/70 characters                       |

Account to License

#### 7.3 Requested by Date:

\* Most requests are delivered in <u>5-7 business days</u>.

\* Please always monitor your consumption to prevent blockage when provisioning.

\* If an unforeseen issue arises, please give details in the Summary field.

| Ré | eque                    | este     | d by     | Date     | 0        |          |     |
|----|-------------------------|----------|----------|----------|----------|----------|-----|
| 1  |                         |          |          |          |          |          |     |
|    | $\langle \cdot \rangle$ | SEP      | TEMB     | ER√      | 202      | 2~       | >   |
| 1  | SUN                     | MON      | TUE      | WED      | THU      | FRI      | SAT |
|    | 4                       | 5        | 6        | 7        | 8        | Ó        | 10  |
|    | 11                      | 12       | 13       | 14       | 15       | 16       | 17  |
|    | 18<br>25                | 19<br>26 | 20<br>27 | 21<br>28 | 22<br>29 | 23<br>30 | 24  |

Requested by Date

#### 7.4 System Type: (that is – Lab, Production, or Both)

| System Type |   |
|-------------|---|
| Select one  | ^ |
| Select one  |   |
| Production  |   |
| Lab         |   |
| Both        |   |

#### 7.5 System Name

| System Name(s) 📀  |
|-------------------|
| Production OR Lab |
| 17/140 characters |

System Name

#### 7.6 Cluster(s) Licenses Needed

| Cluster Licenses Needed 📀 | ٦ |
|---------------------------|---|
| AS; MS; NS; PS; XSP       |   |
| 19/40 characters          |   |

Cluster(s) Licenses Needed

#### 7.7 Release Requested

\* Please specify by cluster if you require multiple releases on the same system.

| Release(s) Requested <a>2</a>                                                     |  |  |  |  |  |  |  |  |
|-----------------------------------------------------------------------------------|--|--|--|--|--|--|--|--|
| All Clusters on R21.sp1<br>OR<br>AS on R22.0<br>rest of clusters will be on R23.0 |  |  |  |  |  |  |  |  |

Release Requested

#### 7.8 License Management Configuration:

\* UUID, NFM-Managed, or a Hybrid (system contains both).

| License Management Configuration |  |  |  |  |  |  |  |
|----------------------------------|--|--|--|--|--|--|--|
| Select one                       |  |  |  |  |  |  |  |
| Select one                       |  |  |  |  |  |  |  |
| UUID                             |  |  |  |  |  |  |  |
| NFM                              |  |  |  |  |  |  |  |
| Hybrid                           |  |  |  |  |  |  |  |

License Management Configuration

- 7.9 Current Expiration Date and the New Expiration Date Requested: (Optional)
- \* Some temporary requests can require internal approval.
- \* Typical durations are as follows:
  - Pre-Order maximum of 30 days
  - Trials ~ 60 days
  - Load Testing ~ 60 days in Labs / 2 weeks for Production (clone for an AS Lab to AS

PR is 30 days and cannot be extended)

| Current Expiration Date (optional)       |  |
|------------------------------------------|--|
|                                          |  |
| New Expiration Date Requested (optional) |  |
|                                          |  |

Current Expiration Date and the New Expiration Date Requested

#### 7.10 Special Configuration / Request Notes: (Optional)

\* Please list any customizations to your system that we need to be aware of.

| Special Configuration / Request Notes (optional) 3 |  |
|----------------------------------------------------|--|
| Under SPA terms until 01/01/2099                   |  |
|                                                    |  |
|                                                    |  |

Special Configuration / Request Notes

#### 7.11 Allocation Instructions: (Optional)

\* Allocation instructions need to be listed at the "Product" level.

\* Instructions at the SERVICE/PACK level are ambiguous. These can be included in multiple Products.

| Allocation Instructions (optional) 🥥 |  |
|--------------------------------------|--|
|                                      |  |
|                                      |  |
|                                      |  |
|                                      |  |
| 11000 chancters                      |  |

Allocation Instructions

#### 7.12 UUID/Fingerprints

| UUID/Fingerprints (optional) |   |
|------------------------------|---|
|                              |   |
|                              |   |
|                              |   |
| G/1000 characters            | A |

UUID/Fingerprints

#### 7.13 License Distribution Email(s):

\* Please enter all the recipients email addresses only separated by commas or semicolons.

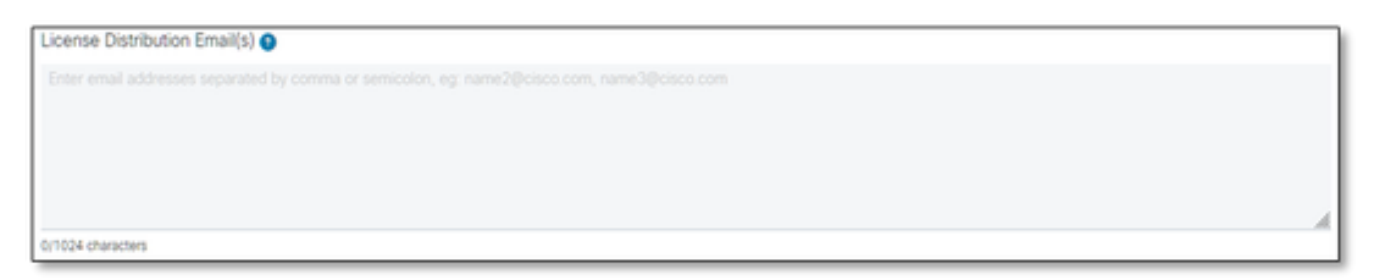

*License Distribution Email(s)* 

#### 7.14 Telephone Number (auto-populated If not, enter manually): (Optional)

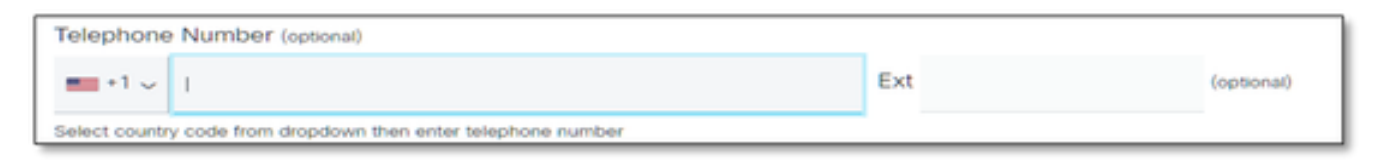

Telephone Number

#### 7.15 Email Address (auto-populated. If not, enter manually):

| Email Address                            |  |
|------------------------------------------|--|
|                                          |  |
| 5<br>0/80 characters<br>▲ Required field |  |

7.16 Hit the "Submit Case" button.

# **Additional Tips/Guidelines**

• Under your existing BW license files, please use them as a reference in filling out the form.

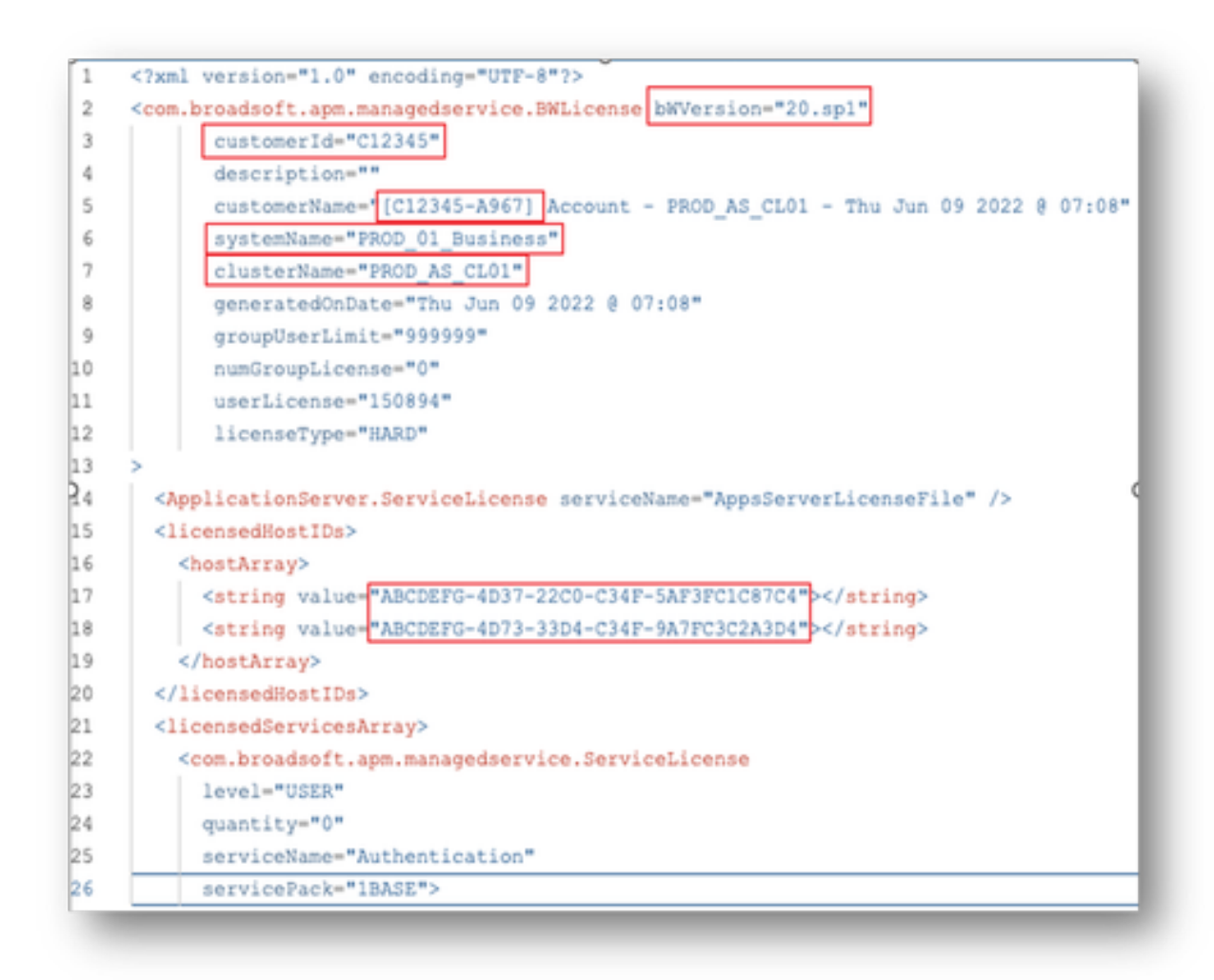

• Providing concise and accurate information significantly helps to prevent delays.

### **Important Notes**

- The Chat Now" help is not currently configured to support BroadWorks license requests.
- Supporting files can be uploaded immediately <u>after</u> the case is created.
- For any modifications, please attach a current tech support or GET from the impacted AS cluster(s).
  - Also, attaching a GET or Tech Support(s) significantly helps to prevent ambiguous or incomplete details.
- All correspondence must be done in the ticket.
  - After receiving your license, please confirm it is installed correctly so we know your cluster(s) are in good shape and we can close the SR/ticket.

## **Troubleshooting Guide**

If this is your first time using the SCM, you might not have access and your profile may not be defined yet.

Please create your profile by following these steps:

- 1. Click this link <u>https://id.cisco.com/ui/v1.0/profile-ui</u> and follow the instructions to enter and manage your profile. Or,
- 2. You can get a phone support using this link <u>https://www.cisco.com/c/en/us/support/web/tsd-cisco-worldwide-contacts.html</u> (US support number is 1 800 553 2447).
- 3. If you're still having trouble creating your credentials, please email <u>bwlicensemanager@cisco.com</u> so we can further assist you.